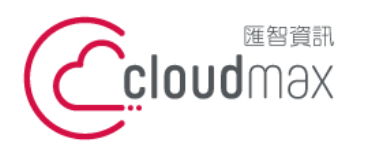

106073 台北市大安區仁愛路四段 25 號 3 樓 t. +886-2-2718-7200 3F., No. 25, Sec. 4, Ren'ai Rd., Da' an Dist., Taipei City 106073, Taiwan (R.O.C.)

f. +886-2-2718-1922

【操作說明 – Filezilla 上傳/下載網頁檔案】

## 【 Filezilla 上傳/下載網頁檔案 】

匯智主機服務方案提供用戶 FTP 管理帳號與密碼,您可以使用 Filezilla 來進行檔案的 上傳與下載,本文件將會教導您如何使用 Filezilla 。

### 版權聲明

本文件由 Cloudmax 製作,內容中所使用的 FTP 工具 Filezilla 並非 Cloudmax 設 計,相關的 Filezilla 程式資訊,請至 Filezilla 網站查詢。

#### 商標聲明

本文件所引用之各商標及商品名稱分屬其合法註冊公司所有,絕無侵權之意,特此聲明。

### 有限擔保責任聲明

Cloudmax 匯智盡力製作本說明文件其正確性,但不擔保本文件無任何瑕疵,亦不為使 用本說明文件而引起之衍生利益損失或意外損毀之損失擔保責任。

若對本文見有任何指證或建議,請利用下列資訊與我們聯繫:

服務電話 (02)2718-7200 服務傳真 (02)2718-1922 電子信箱 service@cloudmax.com.tw

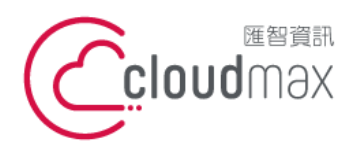

106073 台北市大安區仁愛路四段 25 號 3 樓 t. +886-2-2718-7200 3F, No. 25, Sec. 4, Ren'ai Rd., Da' an Dist., Taipei City 106073, Taiwan (R.O.C.)

【操作說明 – Filezilla 上傳/下載網頁檔案】

目 錄

一、FileZilla 上傳/下載檔案......1

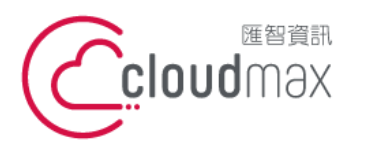

106073 台北市大安區仁愛路四段 25 號 3 樓 t. +886-2-2718-7200 3F, No. 25, Sec. 4, Ren'ai Rd., Da' an Dist., Taipei City 106073, Taiwan (R.O.C.)

【操作說明 – Filezilla 上傳/下載網頁檔案】

# 一、FileZilla 上傳/下載檔案

以下為使用 FileZilla 3.10 製作範例

#### 1. 請下載於網路上下載 FileZilla 程式: 請點我

2. 點選 檔案 / 站台管理員

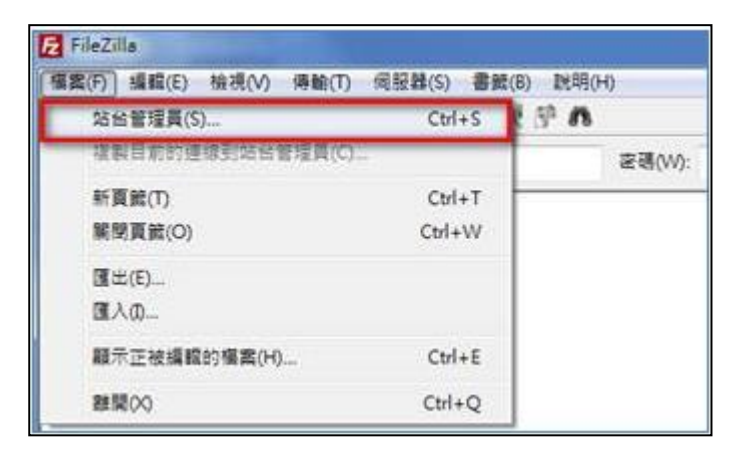

- 3. 「一般設定」
  - \* 主機: 您的主機 IP 位置 (請參閱主機開通通知信件)
  - \* 協定:FTP
  - \* 設置:僅使用純粹的 FTP
  - \* 登入類型: 一般
  - \* 使用者:您的 FTP 帳號 (請參閱主機開通通知信件)
  - \* 密碼:您的 FTP 密碼 (請參閱主機開通通知信件)

| [爆模位(S):           |        |                        |
|--------------------|--------|------------------------|
| () 我的話話<br>上 ] 新始曲 |        |                        |
|                    | /      | 登入型式(1): 一般<br>使用者(1): |
| 新爆站台(N)            | 新增資料实例 | a149(m).               |
| 新增書號(M)            | 更名(R)  |                        |
| Dile/m             | 12810  |                        |

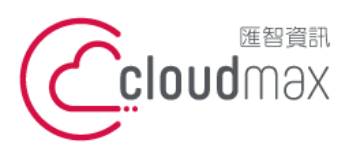

106073 台北市大安區仁愛路四段 25 號 3 樓 t. +886-2-2718-7200 3F., No. 25, Sec. 4, Ren'ai Rd., Da' an Dist., Taipei City 106073, Taiwan (R.O.C.)

f. +886-2-2718-1922

【操作說明 – Filezilla 上傳/下載網頁檔案】

- 4. 「傳輸設定」
  - 請修改為主動模式 \*

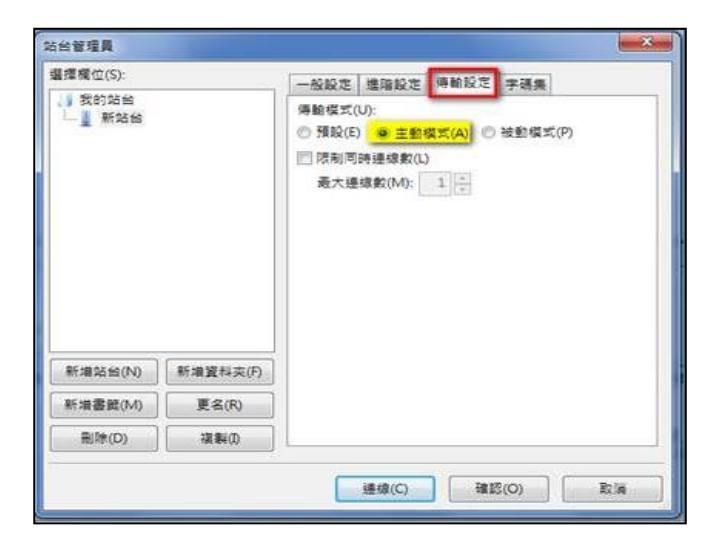

5. 確認

| 盟揮欄位(S):      |          | 彩彩方 通知初生 通動形生 生理集 |                                                              |   |  |  |
|---------------|----------|-------------------|--------------------------------------------------------------|---|--|--|
| ● 我的站台<br>新站台 |          | 主機(H):            | 「時間設定」字明英二<br>「子明英」<br>「FTP - 編賞博動協定 ・<br>優使用純粋的 FTP (不安全) ・ |   |  |  |
|               |          | 登入型式(L):          | -8<br>mugaarij                                               |   |  |  |
|               |          | 使用者(U):           |                                                              |   |  |  |
|               |          | 密碼(W):            | *****                                                        |   |  |  |
|               |          | 喺號(A):            |                                                              |   |  |  |
|               |          |                   |                                                              |   |  |  |
| 新增站台(N)       | 新增資料卖(F) |                   |                                                              | * |  |  |
| 新增書籤(M)       | 更名(R)    |                   |                                                              |   |  |  |
| 删除(D)         | 現製の      |                   |                                                              | * |  |  |

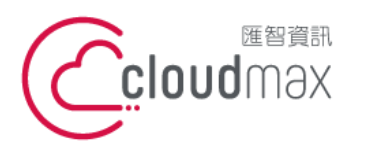

106073 台北市大安區仁愛路四段 25 號 3 樓 t. +886-2-2718-7200 3F., No. 25, Sec. 4, Ren'ai Rd., Da' an Dist., Taipei City 106073, Taiwan (R.O.C.)

f. +886-2-2718-1922

【操作說明 – Filezilla 上傳/下載網頁檔案】

#### 6. 進入站台管理員

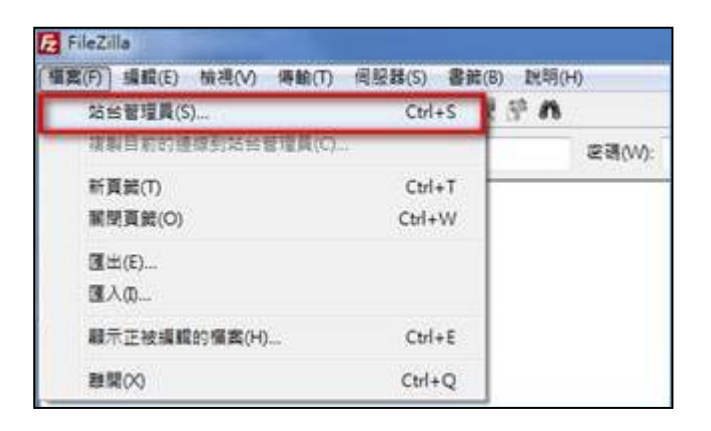

7. 選擇剛剛所建立的站台 / 連線

| ■握模位(S): |              | Land and Land                 |                  |         |          | Allocation |
|----------|--------------|-------------------------------|------------------|---------|----------|------------|
| 安約防備     | 2            | 一般設定                          | 階段定              | 傳輸設定    | 字碼集      |            |
| ▲ 新始台    |              | 主機(H):                        | 21.NH            | 040.940 | 連接壞(P):  |            |
|          |              | 協定(T):                        | FTP - 橫案傳輸協定     |         |          | •          |
|          |              | 78毫(E):                       | 僅使用統粹的 FTP (不安全) |         |          | •          |
|          |              | 登入型式(L):<br>使用者(U):<br>容碼(W): | - <u>6</u><br>   |         |          | •          |
|          |              |                               |                  |         |          |            |
|          |              |                               |                  |         |          |            |
|          |              | 帳號(A):                        |                  |         |          |            |
|          | 1            | 註解(M):                        |                  |         |          |            |
| 新增站台(N)  | 新增資料夾(F)     |                               |                  |         |          | ^          |
| 新增書館(M)  | 更名(R)        |                               |                  |         |          |            |
| 删除(D)    | <b>複製(I)</b> |                               |                  |         |          |            |
| 刷除(D)    | 複製(I)        |                               | a                | 1 2010  | ~~ ] [ _ |            |

連線成功後,將會回到 FileZilla 的主要頁面,左側為本機電腦,右側為匯智主機電腦,您可以透過 8. 「拖曳」的方式來進行檔案的傳送